## Lernprotokoll/Inhaltsverzeichnis

Führen Sie bitte regelmäßig das Lernprotokoll. In die Spalte Selbsteinschätzung schreiben Sie bitte, wie Sie mit den Arbeitsaufgaben zurechtgekommen sind und ob Sie die links genannten Aufgaben nun beherrschen bzw. welche Probleme noch bestehen.

| Haben Sie das gelernt?                                                                                                    | Selbsteinschätzung | Arbeitsblätter                                                                                                    | Seite |
|----------------------------------------------------------------------------------------------------|--------------------|----------------------------------------------------------------------------------------------------|-------|
| Word                                                                                                    |                    |                                                                                                    |       |
| <ul> <li>Dateinamen<br/>eingeben</li> <li>Dateien speichern<br/>und öffnen</li> <li>Schriftart und<br/>Schriftgröße</li> </ul>                                                                         |                    | 1. Einheit         Arbeitsblatt: Dokumente         erstellen und speichern         Text: Computerraumordnung                                           | 8–10  |
| <ul> <li>Rechtschreibprüfung<br/>durchführen</li> <li>Silbentrennung<br/>einstellen</li> <li>Texte<br/>markieren</li> <li>Schriften<br/>formatieren</li> <li>Dateien</li> </ul>                        |                    | 2. Einheit     Arbeitsblatt: Dokumente     gestalten – formatieren –     Form geben     Text: Methode des     selbstständigen beruflichen     Handelns | 11–12 |
| <ul> <li>Grucken</li> <li>Schriften mit<br/>Farbe gestalten</li> <li>Seite<br/>einrichten</li> <li>Zeilenabstand<br/>ändern</li> <li>Kopieren<br/>von Texten</li> <li>Texte<br/>formatieren</li> </ul> |                    | 3. Einheit<br>Arbeitsblatt: Dokumente<br>korrigieren und formatieren<br>Text: Haus Sonnenschein                                                        | 13–14 |

| Haben Sie das gelernt?                                                                                                    | Selbsteinschätzung                                                  | Arbeitsblätter                                                                                                 | Seite       |
|----------------------------------------------------------------------------------------------------|---------------------------------------------------------------------|----------------------------------------------------------------------------------------------------|-------------|
| <ul> <li>Schrift mit<br/>WordArt gestalten</li> <li>Form<br/>geben</li> <li>Ziehpunkte<br/>nutzen</li> </ul>                                        |                                                                     | 4. Einheit<br>Arbeitsblatt: Gestaltung von<br>Einstiegsseiten mit WordArt<br>Erster Teil der Lernkartei        | 15–16<br>17 |
| <ul> <li>Arbeiten<br/>mit Einzügen</li> <li>Arbeiten mit<br/>dem Tabstopp</li> <li>Rückgängig-Button<br/>nutzen</li> </ul>                          |                                                                     | 5. Einheit<br>Arbeitsblatt: Setzen<br>von Einzügen und Tabulatoren<br>Text: Die Geschichte mit<br>dem Hammer   | 18–19       |
| <ul> <li>Arbeiten mit<br/>dem Tabstopp</li> <li>Linien<br/>einfügen</li> <li>Rahmen und<br/>Schattierungen auswählen</li> </ul>                     | Nach der 6. Einheit können die Klausuren 1. A–D geschrieben werden. | 6. Einheit<br>Arbeitsblatt: Schreiben von<br>Rezepten am PC<br>Text: Rezepte für Obstsalat<br>und Bananenmilch | 20–21       |
| <ul> <li>Angaben<br/>nummerieren</li> <li>Symbole<br/>einfügen</li> <li>Schriftzeichen</li> </ul>                                                   |                                                                     | 7. Einheit<br>Arbeitsblatt: Schreiben von<br>Briefen am PC<br>Text: Entschuldigungsschreiben                   | 22–23       |
| verändern <ul> <li>ClipArt-Grafiken<br/>auswählen</li> <li>ClipArt-Grafiken<br/>einfügen</li> <li>Veränderung der<br/>Größe der Grafiken</li> </ul> |                                                                     | Zweiter Teil der Lernkartei<br>8. Einheit<br>Arbeitsblatt: Einfügen von<br>Grafiken aus ClipArt-Grafiken       | 24<br>25    |
| <ul> <li>Besondere Word-Vorlagen<br/>für die Gestaltung von<br/>Geschäftsbriefen nutzen</li> <li>Word-Vorlagen<br/>abändern</li> </ul>              |                                                                     | 9. Einheit<br>Arbeitsblatt: Erstellen von<br>Geschäftsbriefen<br>Text: Brief vom<br>Haus Sonnenschein          | 26–27       |

| Haben Sie das gelernt?                                                                                                    | Selbsteinschätzung | Arbeitsblätter                                                                                                    | Seite |
|----------------------------------------------------------------------------------------------------|--------------------|----------------------------------------------------------------------------------------------------|-------|
| <ul> <li>Papierformat für<br/>Seiten ändern</li> <li>Tabellen<br/>erstellen</li> <li>Zeilen in eine Tabelle<br/>einfügen und löschen</li> <li>Angaben in einer<br/>Tabelle sortieren</li> </ul> |                    | 10. Einheit         Arbeitsblatt: Tabellen erstellen         Text: Anschriftenliste         für unsere Klasse         Text: Checkliste für         die Hygiene                   | 28–31 |
| <ul> <li>Textfelder<br/>einfügen</li> <li>Tabellen mit Rahmen und<br/>Schattierung gestalten</li> </ul>                                                                                         |                    | 11. Einheit         Arbeitsblatt: Erstellen einer         Nährwerttabelle         Text: Nährwerttabelle         Text: Stundenplan für den         Unterricht in der Berufsschule | 32–33 |
|                                                                                                    |                    | Dritter Teil der Lernkartei                                                                                                    | 34    |
| <ul> <li>Formatauswahl<br/>für Etiketten</li> <li>Etiketten<br/>beschriften</li> <li>Etiketten gestalten<br/>und drucken</li> </ul>                                                             |                    | 12. Einheit         Arbeitsblatt: Erstellen         von Etiketten         Text: Etiketten                                                                                        | 35–36 |
| <ul> <li>Ordner<br/>erstellen</li> <li>Dateien verschieben bzw.<br/>Dateien in Ordnern speichern</li> <li>Dateien<br/>löschen</li> <li>Dateien und Ordner</li> </ul>                            |                    | 13. Einheit<br>Arbeitsblatt: Wir schaffen<br>Ordnung mit Ordnern                                                                                                    | 37–40 |
| umbenennen<br>Suchmaschinen im Internet<br>nutzen<br>Grafiken aus dem Internet in<br>Ordnern speichern                                                                                          |                    | Informations-/Arbeitsblatt:<br>Internetrecherche – Wir suchen<br>Bilder (Grafiken) für die<br>Gestaltung einer Menükarte für<br>das Weihnachtsmenü                               |       |

| Haben Sie das gelernt?                                                                                                    | Selbsteinschätzung                                                   | Arbeitsblätter                                                                                                    | Seite |
|----------------------------------------------------------------------------------------------------|----------------------------------------------------------------------|----------------------------------------------------------------------------------------------------|-------|
| <ul> <li>Texte mit Grafiken<br/>gestalten</li> <li>Grafiken hinter den<br/>Text einfügen</li> <li>Grafiken passend<br/>einfügen</li> <li>Größe der Grafiken</li> </ul> |                                                                      | 14. Einheit         Arbeitsblatt: Einfügen von Bildern und Grafiken in einen Text         Text: Haus Sonnenschein                                                                | 41-42 |
| <ul> <li>Tabelle als<br/>Gestaltungshilfe nutzen</li> <li>Farbänderung<br/>von Rahmen vornehmen</li> <li>Seitenränder<br/>einfürgen</li> </ul>                         |                                                                      | <b>15. Einheit</b><br><b>Arbeitsblatt</b> : Erstellen einer<br>Menükarte<br><b>Text</b> : Menükarte                                                                              | 43–46 |
| <ul> <li>Texte<br/>beidseitig drucken</li> </ul>                                                                                                    |                                                                      |                                                                                                    |       |
| <ul> <li>Grafikschriften<br/>nutzen</li> <li>Zeichen mit besonderen<br/>Effekten gestalten</li> <li>Symbole als<br/>Gestaltungselemente nutzen</li> </ul>              |                                                                      | 16. Einheit         Arbeitsblatt: Gestalten von         Plakaten mit unterschiedlichen         Schriftarten und Zeichen         Text: Plakat – Einladung zum         Herbstmarkt | 47–48 |
| <ul> <li>Gestaltung<br/>durch Schriften</li> </ul>                                                                                                    | Nach der 16. Einheit können die Klausuren 2. A–D geschrieben werden. |                                                                                                    |       |
| <ul> <li>Autoformen<br/>auswählen</li> <li>Autoformen<br/>beschriften</li> <li>Autoformen mit<br/>Farbe gestalten</li> </ul>                                           |                                                                      | <ul> <li>17. Einheit</li> <li>Arbeitsblatt: Arbeiten<br/>mit Autoformen</li> <li>Text: Grußkarte</li> </ul>                                                                      | 49–50 |
| <ul> <li>Word-Vorlagen für die<br/>Gestaltung eines Flyers nutzen</li> <li>Textveränderungen</li> </ul>                                                                |                                                                      | 18. Einheit<br>Arbeitsblatt: Wir erstellen<br>einen Flyer zum Beruf der<br>Hauswirtschafterin/des                                                                                | 51–54 |
| • Bilder einfügen                                                                                                    |                                                                      | Hauswirtschafters<br>Text: Flyer Hauswirtschaft                                                                                                    |       |
|                                                                                                    |                                                                      | Vierter Teil der Lernkartei                                                                                                    | 55    |

| Haben Sie das gelernt?                                                                                                    | Selbsteinschätzung | Arbeitsblätter                                                                                                    | Seite |
|----------------------------------------------------------------------------------------------------|--------------------|----------------------------------------------------------------------------------------------------|-------|
| Internet                                                                                                    |                    |                                                                                                    |       |
| <ul> <li>E-Mail-Adresse<br/>anlegen</li> <li>E-Mail<br/>öffnen</li> <li>E-Mail ohne und<br/>mit Anhang verschicken</li> </ul>                                          |                    | <b>19. Einheit</b><br>— <b>Arbeitsblatt</b> : Anlegen und<br>Benutzen einer E-Mail-Adresse<br>—                                       | 56–58 |
| <ul> <li>Texte aus dem Internet<br/>kopieren, speichern und<br/>verschicken</li> <li>Download<br/>von Freeware</li> <li>Sicherheit im<br/>Internet beachten</li> </ul> |                    | 20. Einheit<br>Arbeitsblatt: Speichern von<br>Informationen aus dem Internet<br>Informations-/Arbeitsblatt:<br>Sicherheit im Internet | 59–61 |
| Nähnuortarogramm                                                                                                    |                    |                                                                                                    |       |

| <ul> <li>Programmstart<br/>durchführen</li> <li>Hilfetexte<br/>benutzen</li> <li>Energie- und<br/>Nährstoffwerte ermitteln</li> <li>Angaben in eine<br/>Word-Tabelle übertragen</li> </ul> | 21. Einheit         Arbeitsblatt: Ermittlung des         Energiebedarfs und         Nährstoffbedarfs von Personen | 62–65 |
|----------------------------------------------------------------------------------------------------|----------------------------------------------------------------------------------------------------|-------|
| <ul> <li>Das Körpergewicht mit<br/>dem BMI überprüfen</li> <li>Informationen aus dem<br/>Internet zum BMI holen</li> </ul>                                                                 | 22. Einheit     Arbeitsblatt: Überprüfung des     Körpergewichts verschiedener     Personen                       | 66–67 |
| <ul> <li>Das Gewicht von<br/>Portionen ermitteln</li> <li>Das Volumen von<br/>Portionen ermitteln</li> </ul>                                                                               | 23. Einheit Arbeitsblatt: Wiegen und Messen von Lebensmittelportionen und Getränkeportionen                       | 68–69 |

| Haben Sie das gelernt?                                                                                                    | Selbsteinschätzung                                                   | Arbeitsblätter                                                                                                    | Seite |
|----------------------------------------------------------------------------------------------------|----------------------------------------------------------------------|----------------------------------------------------------------------------------------------------|-------|
| <ul> <li>Lebensmittel nach dem<br/>Fettgehalt sortieren</li> <li>Lebensmittel nach dem<br/>Eiweißgehalt sortieren</li> <li>Lebensmittel nach dem<br/>Kohlenhydratgehalt sortieren</li> </ul>      |                                                                      | 24. Einheit<br>Arbeitsblatt: Sortieren von<br>Lebensmitteln nach dem<br>Nährstoffgehalt                                                                                              | 70    |
| <ul> <li>Mahlzeiten auswählen<br/>und speichern</li> <li>Lebensmittel<br/>auswählen</li> <li>Ist-Soll-Vergleich für Personen<br/>durchführen</li> <li>Nährwertberechnungen<br/>drucken</li> </ul> |                                                                      | <ul> <li>25. Einheit</li> <li>Arbeitsblatt: Nährwertberechnung<br/>durch den Computer –</li> <li>Berechnung eines Frühstücks</li> </ul>                                              | 71–72 |
| <ul> <li>Eine Bedarfsgruppe<br/>ermitteln</li> <li>Ein Mittagessen<br/>berechnen</li> </ul>                                                                                                    |                                                                      | <ul> <li>26. Einheit</li> <li>Arbeitsblatt: Nährwertberechnung<br/>für ein Mittagessen</li> </ul>                                                                                    | 73–74 |
| <ul> <li>Mahlzeiten<br/>verbessern</li> <li>Eigene Mahlzeiten<br/>berechnen</li> </ul>                                                                                                    |                                                                      | <ul> <li>27. Einheit</li> <li>Arbeitsblatt: Nährwertberechnung<br/>für ein Abendessen</li> </ul>                                                                                     | 75    |
| <ul> <li>Sollwerte<br/>ermitteln</li> <li>Tageskostplan<br/>berechnen</li> <li>Istzufuhr<br/>ermitteln</li> <li>Tageskostplan<br/>ausdrucken</li> </ul>                                           |                                                                      | <ul> <li>28. Einheit</li> <li>Arbeitsblatt: Berechnung eines vegetarischen Tageskostplans</li> </ul>                                                                                 | 76    |
| <ul> <li>Bedarfsgruppen<br/>ermitteln</li> <li>Sollwerte<br/>ermitteln</li> <li>Gewichte von<br/>Lebensmitteln ermitteln</li> <li>Mahlzeiten berechnen<br/>und bewerten</li> </ul>                | Nach der 29. Einheit können die Klausuren 3. A–D geschrieben werden. | <ul> <li>29. Einheit</li> <li>Arbeitsblatt: Zusammenfassung<br/>der Arbeit mit dem</li> <li>Nährwertprogramm</li> <li>Arbeitsblatt: Rallye durch<br/>das Nährwertprogramm</li> </ul> | 77–78 |

ი

| Haben Sie das gelernt?                                                                                                    | Selbsteinschätzung | Arbeitsblätter                                                                                                    | Seite |
|----------------------------------------------------------------------------------------------------|--------------------|----------------------------------------------------------------------------------------------------|-------|
| SeaMonkey – Internetseiten                                                                                                    |                    |                                                                                                    |       |
| <ul> <li>Öffnen<br/>des Composers</li> <li>Dateien im Ordner <i>internet</i><br/>speichern</li> <li>Überblick über die Funktionen<br/>von SeaMonkey</li> <li>Gestaltung von Schriften<br/>im Composer</li> </ul>                                    |                    | <ul> <li>30. Einheit</li> <li>Arbeitsblatt: Arbeiten mit dem<br/>Composer von SeaMonkey –</li> <li>Erstellen einer Internetseite</li> </ul>                               | 79    |
| <ul> <li>Hintergrundbild<br/>einfügen</li> <li>Tabellen<br/>ohne Rand einfügen</li> <li>Grafiken<br/>einfügen</li> </ul>                                                                                                    |                    | <ul> <li>31. Einheit</li> <li>Arbeitsblatt: Erstellung einer<br/>eigenen Internetseite –</li> <li>Tabellen und Grafiken<br/>einfügen</li> </ul>                           | 80–81 |
| <ul> <li>Internetseite<br/>erneut öffnen</li> <li>E-Mail-Anschrift<br/>einfügen</li> <li>Links<br/>einfügen</li> <li>Zwei Internetseiten<br/>miteinander verknüpfen</li> <li>In den Navigator wechseln und<br/>die Funktionen überprüfen</li> </ul> |                    | <ul> <li>32. Einheit</li> <li>Arbeitsblatt: Weitere Arbeit an der eigenen Internetseite</li> <li>Internetseite: heike.html</li> <li>Internetseite: heike1.html</li> </ul> | 82–85 |
| <ul> <li>Dateien im Ordner <i>spiel</i><br/>speichern</li> <li>Tabellen<br/>mit Rand erstellen</li> <li>Zellen<br/>einfärben</li> </ul>                                                                                                    |                    | 33. Einheit<br>Arbeitsblatt: Wir erstellen ein<br>Spielfeld für ein Ernährungsspiel<br>Internetseite: spiel.html                                                          | 86–87 |